# 現物貸借 申込み方法

・このサービスは,経済学部在籍の利用者限定です。

・現物貸借は、経済学部に所蔵がない図書を【日本大学他学部】や【他大学・他機関】から取寄せるサービスです。

〇日本大学他学部からの取寄せは無料です。

●他大学·他機関からの取寄せは料金(往復送料等)が発生し、利用者負担となります。利用は館内閲覧に限ります。

#### 1. 日本大学他学部資料の現物貸借申込み方法 ①図書館ホームページの【MYOPACログイン】をクリックします。

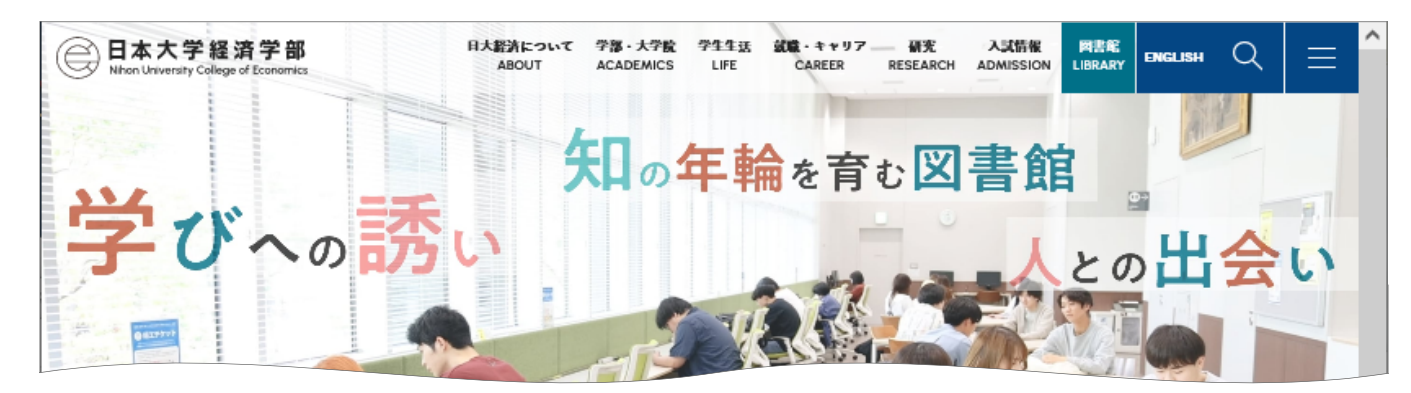

|              | SEA       | ARCH 2 | リック               |      |
|--------------|-----------|--------|-------------------|------|
| OPAC 経済の木・雑誌 | EDS もっと広く |        | MY                | 学認   |
|              |           | 検索へ    | 0FAC<br>ログイン<br>● | EDUT |
|              |           |        |                   |      |
|              |           |        |                   |      |
| 図書競ナビ        |           | Ø      | 利用案内              | Ø    |

### ②IDとパスワードを入力し、MYOPACにログインします。

| 🕞 日本大学経済学部                                                                                                    | NLZ XJ7##30 English<br>? ⇔ ∰                                                                               |
|----------------------------------------------------------------------------------------------------|----------------------------------------------------------------------------------------------------|
| OPAC 🏛 図書館サービス 🛃 利用者サービス 施設予約                                                                                        | 図書館HP 経済学部HP 大学HP                                                                                          |
| ログイン                                                                                                    |                                                                                                    |
| 利用者ID・パスワードを入力し、ログインしてください。          利用者ID         パスワード         パスワード         利用者ID、パスワードを入力し、「ログイン」ボタンをクリックしてください。 | 利用者ID:<br>学生証(教職員証・利用カード)のパーコードの数字<br>パスワード:<br>学生…生年月日(例:1999年1月1日→19990101)<br>教職員…図書館カウンターまでお問い合わせください。 |
| ※利用者IDは、「学生証」または、経済学部分館が発行した「利用カード」のバーコード下に印<br>※バスワードは自己責任で管理し、メニューの「パスワード変更」にて、定期的に変更するように<br>MyOPACログイン方法(工事中)    | タされている16桁の半角数字です。<br>してください。                                                                               |
| 【図書館サービス】について(工事中)                                                                                                   |                                                                                                    |
| [利用者サービス]でできること(T車中)<br>※ スマートフォンサ<br>※ 経済学部在籍以外<br>クリック<br>ーにお問い合わせください。                                            | Cサイトへの切替をクリックすると確認できます。                                                                                    |
| ログイン 食素画面に戻る                                                                                                    |                                                                                                    |

### ③【EDS】のタブを選択し、キーワードを入力して検索します。

😑 日本大学経済学部

|                                                                          | オサービス 施設予約                                                |                                                         |
|--------------------------------------------------------------------------|-----------------------------------------------------------|---------------------------------------------------------|
| ようこそMyOPACへ!<br>MyOPACは、インターネット上の情報資源・検索ツー<br>『貸出・予約状況(照会)』, 『文献複写・貸借申込み | そ ・ ルなどをまとめて整理・活用できる個人用のページで ◆ (状況照会)』, 『パスワードの変更』, 『メールア | 斉学部 EDS のタブを選択<br>す。<br>ドレス登録・変更・削除』 は『利用さ R』からご利用ください。 |
| 経済学部OPAC CiNii Research (論文)                                             | CiNii Books(本) 国立国会図書館サーチ                                 | WorldCat(世界の図書館蔵書) 経済学部EDS Pub.find                     |
| 経済学部EDS 図書館内外の情報                                                         | 資源(日本大学の図書館所蔵資料,電子書籍,データペース                               | く・電子ジャーナル,機関リポジトリ,オープンアクセス資料等)をまとめて検索します。               |
| (日本大学経済学部 Discovery Service                                              |                                                           |                                                         |
| ディスカッション                                                                 |                                                           | ♀検索                                                     |
| <b>日本大学経済学部 Discovery Servi</b><br>ディスカッション                              | ∝ 検索キーワードを入力                                              | Q ¢x                                                    |

④検索結果から希望の資料を探し、日本大学他学部に所蔵されているか確認します。

| ディスカバリーサービス新規検索 経済学                       | 部分館HPトップ 電子ジャーナル・<br>                    | 電子ブック検索                                                                     |               |
|-------------------------------------------|------------------------------------------|-----------------------------------------------------------------------------|---------------|
| Library Logo<br>キーワードを入力します:日             | 本大学経済学部ディスカバリーサービス                       |                                                                             |               |
| キーワード・                                    | ディスカッション                                 | ≥検索                                                                         |               |
| 基本検索詳細検索検索履                               | <u>₹</u>                                 |                                                                             |               |
| < 検索結果の絞り込み 検索                            | 結果: 40,226 のうち 1~10                      |                                                                             |               |
| 現在の検索・・・・・・・・・・・・・・・・・・・・・・・・・・・・・・・・・・・・ |                                          |                                                                             |               |
| すべての田語に一致す 1                              | ブループ <b>ディスカッション</b>                     | 心理学から考える活性化の方法 西口利文 植村善大郎                                                   | 伊藤崇法          |
| る項目を検索:                                   | 東京 全子書房 2020 9 v 171                     | 1n 挿図 <sup>,</sup> 21cm Language: Jananese データベース <sup>,</sup> 日本大学商学部図書館載書 |               |
| ディスカッション                                  | ー サブジェクト:心理学;会議・                         | 討論のしかた                                                                      |               |
|                                           | 書籍 みぶしっクマイコン 所蔵                          | 性起たは認                                                                       |               |
| 同等のサブジェクトを                                | 場所                                       | 請求記号                                                                        | 7-42          |
| 週用                                        | 地下1階書庫                                   | 809.6  G 95                                                                 | カタログレコードを表示   |
| 限定冬件                                      |                                          |                                                                             |               |
| ロ フルテキストあり 2 /                            | ブループディスカッション                             | 心理学から考える活性化の方法 西口利文 植村善大郎                                                   | 伊兹岑凌莱         |
|                                           | 南古 今天津戸 2020 0 v 174                     |                                                                             | *             |
| カタログのみ                                    | 米示 玉丁百房 2020.9. V, 17<br>サブジェクト・心理学: 全議・ | 1) 神図, Z TCHI Language: Japanese, デーダベース. ロ本ベチ文理子中図音電廠管<br>試験のしかた           | 3             |
| 開始終了                                      | 書籍                                       |                                                                             |               |
| 口. 口.<br>1900 出版時期 2024                   | 外部リンクアイコン 所蔵                             | 清報を確認                                                                       | 7=_47         |
|                                           | 図書館2F問管室                                 | 809 6IIG95                                                                  | カタログ レコードを表示  |
|                                           |                                          |                                                                             |               |
|                                           |                                          | 次へ進む前に、【所蔵情報を確認】をク                                                          | <b>ノックし</b> 、 |
|                                           |                                          | 所蔵学部のOPAC画面詳細を確認して                                                          | ください。         |

### <所蔵情報を確認>

| OPAC 図書館サービス   | 利用者サービス |           |                    |            | ť             | カレンダー   | <i>オンラインテ</i> ゙ータベース | 図書館HP | 商学部 | MP 大学H   |
|----------------|---------|-----------|--------------------|------------|---------------|---------|----------------------|-------|-----|----------|
|                |         |           |                    |            | 簡易検索:         |         | 裔                    | 5学部   |     | · 検索 +詳細 |
| ノメール送信         |         | マカッション・ミン | ノリガク カラ カンガイ       | ールカッセイカーノ  | 赤白赤白          |         |                      |       |     |          |
| ファイル出力         | グループ    | ディスカッショ   | コン:心理学から           | 5考える活性(    | との方法 / 西      | 百刀利文, 植 | 道村善太郎, 伊蘭            | 蒙達著   |     |          |
|                | データ種別   |           | 図書                 |            |               |         |                      |       |     |          |
| の検索サイト         | 出版者     |           | 東京:金子書房            |            |               |         |                      |       |     |          |
| CiNii Books    | 出版年     |           | 2020.9             |            |               |         |                      |       |     |          |
| 国会図書館          | 大きさ     |           | v, 171p : 挿図 ; 21c | m          |               |         |                      |       |     |          |
| Webcat Plus    |         |           |                    |            |               |         |                      |       |     |          |
| Google Scholar | 一所蔵情報   | 服を非表示     |                    |            |               |         |                      |       |     |          |
|                | 巻 次     | 配架場所      | 請求記号               | 資料番号       | 状態            | וכאם    | ISBN                 |       | 刷年  | 利用注記     |
|                |         | 地下1階書庫    | 809.6  G 95        | C00498502/ |               |         | 978476082            | 24359 |     |          |
|                |         |           |                    |            | $\rightarrow$ |         |                      |       |     |          |
|                |         |           |                    |            |               |         |                      |       |     |          |
|                |         |           |                    | _          |               |         |                      |       |     |          |
|                |         |           |                    |            |               |         |                      |       |     |          |

## ⑤検索結果画面の、申込みたい資料の【この文献の入手方法】をクリックします。

| ディスカバリ-               | -サービス新規検             | 索 経済学部分館H P                            | トップ 電子ジ                | ャーナル・電子ブック検索             |                 |            |               |
|-----------------------|----------------------|----------------------------------------|------------------------|--------------------------|-----------------|------------|---------------|
|                       |                      |                                        |                        | サインイン                    | 🗖 フォルダ          | ユーザー設定     | 言語 • Help(英語) |
| Library Logo          | キーワードを入              | 力します:日本大学経済                            | 学部ディスカバリ・              | ーサービス                    |                 |            | 検索を終了す        |
|                       | キーワード                | <ul> <li>         ディスカ     </li> </ul> | コッション                  |                          | 区杨              | 家          |               |
|                       | 基本検索詳細               | <u>検索 検索履歴</u> ▶                       |                        |                          |                 |            |               |
| 検索結果の                 | の絞り込み                | 検索結果: 40,23                            | 31 のうち 1~10            |                          | 関連度             | ₹▼ ページオブ   | ション▼ 共有▼      |
| 現在の検索                 | ~                    |                                        |                        |                          |                 |            |               |
| すべての用<br>る項目を検        | 語に <b>一致す</b><br>「素: | 1. グループ<br>利文, 植村                      | 。<br>ディスカッ:<br>善太郎, 伊藤 | <b>ション</b> 心理学から<br>崇達著  | 考える活性           | 化の方法 西     |               |
| ディスカッシ<br><b>拡張</b>   | ション                  |                                        | 東京 金子書房 202<br>書館蔵書    | 0.9. v, 171p 挿図; 21cm La | anguage: Japane | se, データベース | : 日本大学商学部図    |
| 記事全文も<br>同等のサブジ<br>適用 | <sub>検索</sub>        | 書籍                                     | サブジェクト:心理              | 学;会議・討論のしかた              |                 |            |               |
|                       |                      |                                        | 場所                     | 請求記号                     | ステータン           | ス          |               |
| 限定条件                  | ÷                    | クリック                                   | 地下1階書庫                 | 809.6  G 95              | カタログ            | レコードを表示    |               |
| ロ フルテキス               | ストあり                 |                                        |                        |                          |                 |            |               |

#### ⑥文献複写・相互貸借申込の【☆日本大学経済学部図書館】をクリックします。

| 経済学部図書館 電子リソースリスト 検索条件を変更する                                                                                                    | Help Exit |
|----------------------------------------------------------------------------------------------------|-----------|
| <b>グループディスカッション 心理学から考える活性化の方法</b><br>Library Logo<br>伊藤, 崇達, ISBN: 978-4-7608-2435-9                                                                                                    | 日本大学経済学部  |
| 経済学部図書館 電子リソースリスト                                                                                                    |           |
| 下記のそれぞれのリンクから図書・論文の詳細情報等を取得して下さい                                                                                                    |           |
| お探しの文献は、日本大学が契約する電子ジャーナルでは見つかりませんでした。                                                                                                    |           |
|                                                                                                    |           |
| 無料の電子ブック・ジャーナルを探す                                                                                                    |           |
| 🔎 Google Scholarでタイトル検索する                                                                                                    |           |
|                                                                                                    |           |
| ☆ IRDBを調題で検索 9 る                                                                                                    |           |
| OPACで探す                                                                                                    |           |
| 🖗 日本大学 経済学部OPACをISSN(雑誌)で検索する                                                                                                    |           |
| の<br>日本大学 経済学部OPACをISBN (図書) で検索する<br>の<br>の<br>の<br>の<br>、<br>の<br>、<br>の<br>の<br>、<br>の<br>、<br>の<br>、<br>の<br>、<br>の<br>、<br>の<br>、<br>の<br>、<br>の<br>、<br>の<br>、<br>の<br>の<br>、<br>の<br>、<br>の<br>の<br>の<br>の<br>の<br>、<br>の<br>、<br>の<br>の<br>の<br>、<br>の<br>、<br>の<br>、<br>の<br>、<br>の<br>、<br>の<br>、<br>の<br>、<br>の<br>、<br>の<br>の<br>、<br>の<br>、<br>の<br>、<br>の<br>、<br>の<br>、<br>の<br>、<br>の<br>、<br>の<br>、<br>の<br>、<br>の<br>、<br>の<br>の<br>の<br>、<br>の<br>の<br>の<br>の<br>、<br>の<br>、<br>の<br>の<br>の<br>の<br>の<br>、<br>の<br>、<br>の<br>の<br>の<br>、<br>の<br>の<br>の<br>の<br>の<br>の<br>の<br>の<br>の<br>の<br>の<br>の<br>の |           |
| GiNii Books で大字図書館の本をさかす                                                                                                    |           |
| 文献複写・相互貸借申込 クリック                                                                                                    |           |
| → 日本大学経済学部図書館                                                                                                    |           |
|                                                                                                    |           |

⑦著作権に関する注意事項を読み、『同意します』にチェックを入れ、【申込】をクリックします。

| OPAC 🏦 🛙                                                                                                    | 図書館サービス                                                                                  | 🔡 利用                                                                | 諸サービス                                       | 施設予約                                        |            |              | 図書館HP | 経済学部HP | 大学HP   |
|----------------------------------------------------------------------------------------------------|------------------------------------------------------------------------------------------|---------------------------------------------------------------------|---------------------------------------------|---------------------------------------------|------------|--------------|-------|--------|--------|
| 文献複写/現                                                                                                    | 物貸借                                                                                      |                                                                     |                                             |                                             |            |              |       |        | •      |
| 文献複写/現物貸借0                                                                                                    | D申込をするには                                                                                 | 以下を読み、                                                              | 「同意します」                                     | を選択し申込れ                                     | ドタンをクリックして | こ下さい。        |       |        |        |
| 氏名                                                                                                    |                                                                                          |                                                                     |                                             |                                             | 所属         | 経済学          | 部     |        |        |
|                                                                                                    |                                                                                          |                                                                     |                                             |                                             |            |              |       |        | も込み状況照 |
| <ul> <li>文献の複写にあた。</li> <li>図書館は著作権法3</li> <li>・著作物の一部分</li> <li>・定期刊行物に換発行後相当の規</li> <li>・複写部数は一ノ</li> <li>・利用者の調査</li> <li>・再複写したり効</li> <li>・同意します)の意し</li> </ul> | っては、著作権法<br>1条により以下の<br>うであること<br>動戦された各論文<br>間を経たもの(<br>につき一部であ<br>研究用に限ること<br>頼和したりしない | を<br>達守してくだ<br>つ場合のみ<br>著作物<br>その他の記事は<br>なの<br>なること<br><b>同意しま</b> | さい。<br>かの複写を認め<br>た、その全部を<br>たもの、ま<br>たもの、ま | かられています。<br>被写できるが,<br>たは発行後3ヶ<br><b>ック</b> | 月を経たもの)に限る | 322 <b>U</b> | ずお読み  | ください。  | )      |
| 次へ () () () () () () () () () () () () ()                                                                                                    | 画面に戻る                                                                                    |                                                                     |                                             |                                             |            |              |       |        |        |

### ⑧申込み画面に必要事項を入力します。

#### 文献複写/現物貸借

| <ul> <li>申込み前に「経済学部 E D S</li> </ul>                                                                                                    | i込みできません。<br>5 」等でオンラインデータベース                                                  | ・ 電子ジャーナルをご確認ください                                                                                         | 61.                                                                                                    |                                                                              |
|----------------------------------------------------------------------------------------------------|--------------------------------------------------------------------------------|----------------------------------------------------------------------------------------------------|----------------------------------------------------------------------------------------------------|------------------------------------------------------------------------------|
| <ul> <li>1論文(冊)は1申込で入力</li> <li>他大学・他機関から貸借した</li> <li>料金が発生した場合は利用者</li> <li>公費を利用する際は「支払料</li> <li>メールアドレスは事前登録し</li> </ul>                                                                                                    | りしてください。<br>-資料は"館内閲覧"での利用とな<br>領担となります。<br>4金の選択」で公費を選んでくだ<br>,ておくと,自動的に入力されま | ります。<br>さい。また受取の際に所定の書類(<br>す。                                                                            | にご記入ください                                                                                                    | ٥                                                                            |
| • 記載事項等の不備により受付                                                                                                    | 「できない場合があります。                                                                  |                                                                                                    |                                                                                                    |                                                                              |
| 【公費利用者各位】 ※研究費をお<br>支払料金の「公費」利用期間は4月<br>上記期間内で,利用ができない場合                                                                                                    | きちの方がご利用いただけます。<br>ヨから12月初めです<br>らはお手数ですが,図書館カウン                               | ターまでお問い合わせください。                                                                                           | 必可                                                                                                    | 「お読みください。                                                                    |
| 氏名                                                                                                    | 受取窓口                                                                           | 日本大学経済学部図書館                                                                                               | 所属                                                                                                    | 経済学部                                                                         |
| ▶ 申込方法を選択してください。 申込方法 必須                                                                                                    | ○ 文献複写                                                                         | 【現物貸借】を選択して                                                                                               | ください。                                                                                                    |                                                                              |
| ▶ 書名情報                                                                                                    |                                                                                |                                                                                                    |                                                                                                    |                                                                              |
| ▶ 書名情報<br>NCID いずれか                                                                                                    |                                                                                | NCID, ISSN, ISBN, 編著者, 版<br>・【必須】の項目は必ず入力」で                                                               | 反, 出版社, 書:                                                                                                    | 名, <mark>シリーズ名</mark> を入力します。                                                |
| <ul> <li>NCID いずれか</li> <li>ISSN</li> <li>ISBN いずれか</li> </ul>                                                                                                    | 9784760824359                                                                  | NCID, ISSN, ISBN, 編著者, 別<br>・【必須】の項目は必ず入力して・<br>・【いずれか】の項目は, どれか1<br>※【必須】【いずれか】の項目に                      | 版, 出版社, 書:<br>ください。<br>1つを入力してく1<br>:入力できない場                                                                                                    | 名, <mark>シリーズ名</mark> を入力します。<br><sup>どさい。</sup><br><u>合は、『不明』と入力してください。</u> |
| <ul> <li>書名情報</li> <li>NCID いずれか</li> <li>ISSN</li> <li>ISBN いずれか</li> <li>編著者 必須</li> </ul>                                                                                                    |                                                                                | NCID, ISSN, ISBN, 編著者, 脱<br>・【必須】の項目は必ず入力して<br>・【いずれか】の項目は, どれか」<br>※【必須】【いずれか】の項目に                       | 反, 出版社, 書:<br>ください。<br>1つを入力してくれ<br>こ入力できない場                                                                                                    | 名, シリーズ名を入力します。<br>ださい。<br>合は,『不明』と入力してください。                                 |
| <ul> <li>書名情報</li> <li>NCID いずれか</li> <li>ISSN</li> <li>ISBN いずれか</li> <li>編著者 必須</li> <li>版</li> </ul>                                                                                                    | <br>9784760824359<br>伊藤, 崇達                                                    | NCID, ISSN, ISBN, 編著者, 別<br>・【必須】の項目は必ず入力して<br>・【いずれか】の項目は, どれか1<br>※【必須】【いずれか】の項目に                       | 版, 出版社, 書:<br>ください。<br>1つを入力してく7<br>:入力できない場                                                                                                    | 名, シリーズ名を入力します。<br><sup>どさい。</sup><br>合は,『不明』と入力してください。                      |
| NCID いずれか         ISSN         ISBN いずれか         編著者 必須         版         出版社 必須                                                                                                    | <br>9784760824359<br>伊藤, 崇達                                                    | NCID, ISSN, ISBN, 編著者, 別<br>・【必須】の項目は必ず入力して・<br>・【いずれか】の項目は, どれか1<br>※【必須】【いずれか】の項目に                      | 版, 出版社, 書:<br>ください。<br>1つを入力してく7<br>:入力できない場                                                                                                    | 名, シリーズ名を入力します。<br>ささい。<br>合は、『不明』と入力してください。                                 |
| ・ 割名情報         ・ いずれか         ・ いずれか         ・ いずれか         ・ いずれか         ・ いずれか         ・ いずれか         ・ いずれか         ・ いずれか         ・ いずれか         ・ いずれか         ・ いずれか         ・ は版社 必須         ・ と         ・ は版社 必須         ・ と         ・ (は)         ・ (は)         ・ (は)         ・ (は)         ・ (と)         ・ (と)         ・         ・ (と)         ・ (と)         ・         ・         ・ | 9784760824359<br>伊藤, 崇達<br>グループディスカッショ                                         | NCID, ISSN, ISBN, 編著者, 崩<br>・【必須】の項目は必ず入力して・<br>・【いずれか】の項目は, どれか」<br>※【必須】【いずれか】の項目に<br>ョン 心理学から考える活性化の方法 | <ul> <li>反,出版社,書:</li> <li>ください。</li> <li>ロつを入力してくれ</li> <li>こ入力できない場</li> <li>二</li> <li>二</li></ul> | 名, シリーズ名を入力します。<br>ささい。<br>合は、『不明』と入力してください。                                 |

| М | 巻号・論文情報           |                        |           |                                                |             |
|---|-------------------|------------------------|-----------|------------------------------------------------|-------------|
|   |                   |                        |           |                                                |             |
|   | <b>娄</b> 巳        |                        |           |                                                |             |
|   | с, о              | 0                      |           |                                                |             |
|   | 年次                |                        |           |                                                |             |
|   |                   |                        |           |                                                |             |
|   | ページ               | ~                      |           |                                                |             |
|   |                   |                        |           |                                                |             |
|   | 複写論文著者/論題         | グループディスカッショ:           | ン.心理学     | 学から考える活性化の方法.                                  |             |
|   |                   |                        |           |                                                | 11.         |
|   |                   |                        |           |                                                |             |
|   |                   |                        |           |                                                |             |
| _ |                   |                        |           | X員は「公費」を選択することができます。<br>身での受付は4月~12月初めまでとなります。 |             |
| M | 支払料金を選択してください。*料金 | が発生した場合は自己負担と          | ~~~~      |                                                |             |
|   |                   |                        |           |                                                |             |
|   | 支払料金              | 私費 >                   |           |                                                |             |
|   |                   |                        |           | メールアドレフを入力します。入力したいと申込みできませ                    | ۷.          |
| M | 連絡方法を指定してください。    |                        |           | 事前にメールアドレスを登録していると、そのアドレスが表                    | 。<br>示されます。 |
| _ |                   |                        |           | ※メールアドレスの登録は、「利用者サービス」の「メールア                   | ドレス登        |
|   | <b>• • •</b>      |                        |           | ☆・変更・削除」で行えます。                                 |             |
|   | E-mail            |                        |           |                                                |             |
|   |                   |                        |           | (確認用)                                          |             |
|   |                   |                        |           |                                                |             |
| М | 通信欄を入力してください。     |                        |           |                                                |             |
|   |                   |                        |           |                                                |             |
|   | 通信欄               |                        |           |                                                |             |
|   |                   | L                      |           |                                                |             |
| _ |                   | 【口士士尝他觉                | 立りてい。     | 2日 アノギキロ                                       |             |
| × | 手配範囲を選択してください。    | 【日本人子他子                | 「部」を選     |                                                |             |
|   | 千司第回              |                        | h -+      |                                                |             |
|   | 于电影四              |                        | J¥ C      |                                                |             |
|   |                   |                        |           |                                                |             |
| М | 典拠を選択してください。 申込み  | 内容を何で調べたか選択            | してくだ      | さい。                                            |             |
|   |                   |                        |           |                                                |             |
|   | 典拠                | ○ CiNii Research ⊙ CiN | Nii Books | s O NDLサーチ O Web of Science                    |             |
|   |                   | ○ Web C検究 (URLを通信)     | 欄へ記人      | 、) ()その他(情報を連信欄へ記人)                            |             |
|   |                   |                        |           |                                                |             |
|   |                   | -=-                    |           |                                                |             |
| Q |                   |                        |           |                                                |             |
|   |                   |                        |           |                                                |             |
|   |                   |                        |           |                                                |             |
|   | 入力が完了したら、         | 確認後、【次へ】を              | クリック      | っしてください。                                       |             |
|   | ※この時点で, また        | ご申込みは確定して              | いませ       | とんので、ご注意ください。                                  |             |
|   |                   |                        |           |                                                |             |

#### ⑨内容を確認したら、【申込を確定する】をクリックします。

文献複写/現物貸借

| 名                                                                          | Ħ                                                                 | 取窓口                          | 日本大学経済学部図書館                                             | 所属                               | 経済学部                                     |
|----------------------------------------------------------------------------|-------------------------------------------------------------------|------------------------------|---------------------------------------------------------|----------------------------------|------------------------------------------|
|                                                                            |                                                                   |                              |                                                         |                                  | 自 申込み                                    |
| 申込方法を選択してください                                                              | , / <sup>0</sup>                                                  |                              |                                                         |                                  |                                          |
| 申込方法                                                                       | 現物貸借                                                              |                              |                                                         |                                  |                                          |
|                                                                            |                                                                   |                              |                                                         |                                  |                                          |
| 典拠を選択してください。                                                               |                                                                   |                              |                                                         |                                  |                                          |
| <b>奥拠</b>                                                                  | CiNii Book                                                        | s                            |                                                         |                                  |                                          |
|                                                                            |                                                                   |                              | 内容に不備がある場合は【や                                           | り直し】をクリック                        | し,入力内容を修正してくだ                            |
| 申込を確定するやり直し                                                                | ん 検索画面に戻る                                                         |                              |                                                         |                                  |                                          |
|                                                                            |                                                                   |                              |                                                         |                                  |                                          |
|                                                                            | 申込内容を確認                                                           | 後, クリッ?                      | っしてください。                                                |                                  |                                          |
|                                                                            |                                                                   |                              |                                                         |                                  |                                          |
|                                                                            |                                                                   |                              |                                                         |                                  |                                          |
| 込みが完了しま                                                                    | した。用意がで                                                           | きたら                          | 登録したメールアドし                                              | ノスにご連                            | 絡します。                                    |
| 込みが完了しま                                                                    | した。用意がで                                                           | きたら                          | 登録したメールアドし                                              | ノスにご運                            | 絡します。                                    |
| 込みが完了しま                                                                    | した。用意がで<br>経済学部                                                   | きたら                          | 登録したメールアドし                                              | ノスにご連                            | 絡します。                                    |
| 込みが完了しま                                                                    | した。用意がで<br>経済学部                                                   | きたら                          | 登録したメールアドレ                                              | ノスにご運                            | 絡します。<br>ペーログア<br>ヘルプ 入力補助<br>?          |
| 込みが完了しま<br>日本大学<br>PAC <u>M 図書館サ</u> ー                                     | した。用意がで<br>経済学部                                                   | きたら                          | 登録したメールアドレ                                              | ノスにご連                            | 絡します。<br>ペレポ ムガ補助<br>で<br>経済学部HP 大       |
| 込みが完了しま<br>日本大学<br>PAC 血 図書館サー                                             | した。用意がで<br>経済学部                                                   | きたら                          | 登録したメールアドレ<br>施設 共用パソコンを利用<br>終了する際に必ず                  | ノスにご連<br>している場合<br>ログアウト]を       | 絡します。<br>ペルプ 入力補助<br>経済学部HP 大            |
| 込みが完了しま<br>日本大学<br>PAC <u>M 図書館サー</u><br>献複写/現物貸付                          | した。用意がで<br>経済学部<br><sup>ビス 全利用者:</sup>                            | きたら                          | 登録したメールアドレ<br>共用パソコンを利用<br>終了する際に必ず<br>クリックしてください       | ノスにご連<br>している場合<br>「ログアウト」を<br>。 | 絡します。<br>ペルプ スカ<br>経済学部HP 大              |
| 込みが完了しま<br>日本大学<br>内本大学<br>MAC                                             | した。用意がで<br>経済学部<br>ビス 創用者:                                        | きたら、<br>サービス<br>をします。<br>ます。 | 登録したメールアドレ<br>株用パソコンを利用<br>終了する際に必ず<br>クリックしてください       | ノスにご連<br>している場合<br>、ログアウト】を<br>。 | 絡します。<br>ペレプ ログア<br>ペレプ スカ浦助<br>経済学部HP 大 |
| 込みが完了しま<br>日本大学<br>AC 回書館サー<br>就複写/現物貸借<br>シンターに複写文献/貸借資料<br>こ申込内容に不備等があった | した。用意がで<br>経済学部<br>ビス 創用者<br>************************************ | きたら、<br>サービス<br>をします。<br>ます。 | 登録したメールアドレ<br>施設<br>共用パソコンを利用<br>終了する際に必ず<br>クリックしてください | ノスにご連<br>乱ている場合<br>、ログアウト】を<br>。 |                                          |

| 今申し込んだ内容を流用(コピー)して続けて申し込む場合( | ・流用申込 : 直前の申込内容をコピーして,引き続き申込ができます | 0 |
|------------------------------|-----------------------------------|---|
|                              |                                   |   |

|       |   |                 | - |
|-------|---|-----------------|---|
| ·連続申込 | : | 引き続き新規の申込ができます。 |   |

・検索画面に戻る:OPACに戻ります。

(**申込番号:** 0005012721)

申込状況照会へ

申込内容を確認・取消する際は、申込状況照会のページを

流用申込

連続申込

検索画面に戻る

#### 2. 他大学・他機関資料の現物貸借申込み方法(CiNii Books)

※1の④で日本大学他学部に所蔵がなかった場合、【他大学・他機関】から取寄せることができます。 ※往復送料等の料金が発生した場合は利用者負担となります。 ※利用は館内閲覧のみです。

①図書館ホームページの【MYOPACログイン】をクリックします。

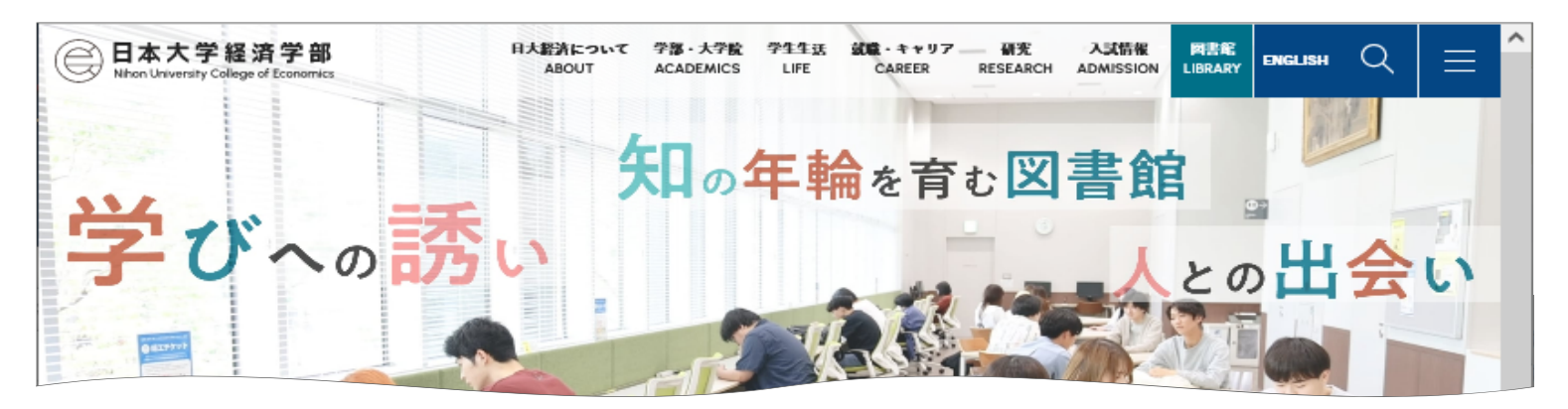

|              | SE        | ARCH | <u></u> | ノック  |
|--------------|-----------|------|---------|------|
| OPAC 経済の木・雑誌 | EDS もっと広く |      | MY      | 学認   |
|              |           | 検索へ  | ログイン    | について |

ハレン ハリ推動 English

### ②IDとパスワードを入力し、MYOPACにログインします。

| 😑 日本大学経済学部                                                                |                                                                                                    | ?      | •    |
|---------------------------------------------------------------------------|----------------------------------------------------------------------------------------------------|--------|------|
| OPAC 💼 図書館サービス / 🗃 利用者サービス 胡                                              | 設予約 図書館HP                                                                                                  | 経済学部HP | 大学HP |
| ログイン                                                                      |                                                                                                    | ]      |      |
| 利用者 I D・パスワードを入力し、ログインしてください。<br>利用者ID<br>//スワード                          | 利用者ID:<br>学生証(教職員証・利用カード)のバーコードの数字<br>パスワード:<br>学生…生年月日(例:1999年1月1日→19990101)<br>教職員…図書館カウンターまでお問い合わせください。 |        |      |
| 利用者ID、パスワードを入力し、「ログイン」ボタンをクリックしてく                                         | ください。                                                                                                    |        |      |
| ※ 利用者 I Dは、「学生証」または、経済学部分館が発行した「利用力<br>※ パスワードは自己責任で管理し、メニューの「パスワード変更」にて  | ード」のバーコード下に印字されている16桁の半角数字です。<br>,定期的に変更するようにしてください。                                                       |        |      |
| <b>MyOPAC ログイン方法</b> (工事中)                                                |                                                                                                    |        |      |
| 【図書館サービス】について(工事中)                                                        |                                                                                                    |        |      |
| [利用者サービス]でできること(工事中)                                                      |                                                                                                    |        |      |
| ※ スマートフォンサイトからアクセスした場合,図書館からのお知らせ                                         | は, ログイン後の画面でPCサイトへの切替をクリックすると確認できます。                                                                       |        |      |
| <ul> <li>※ 経済学部在部</li> <li>クリック</li> <li>ロバイン</li> <li>除委画面に戻る</li> </ul> | ί, ι°°                                                                                                    |        |      |

### ③【CiNii Books(本)】のタブを選択し、キーワードを入力して検索します。

| ────────────────────────────────────                                                                                                    | לידלים 🖵                       |
|----------------------------------------------------------------------------------------------------|--------------------------------|
|                                                                                                    | へルプ 入力補助 English<br>②  〇  〇  〇 |
| OPAC         1         回書館サービス         1         回書館HP         回書館HP         回書館HP         1         1         1         1         1         1         1         1         1         1         1         1         1         1         1         1         1         1         1         1         1         1         1         1         1         1         1         1         1         1         1         1         1         1         1         1         1         1         1         1         1         1         1         1         1         1         1         1         1         1         1         1         1         1         1         1         1         1         1         1         1         1         1         1         1         1         1         1         1         1         1         1         1         1         1         1         1         1         1         1         1         1         1         1         1         1         1         1         1         1         1         1         1         1         1 <th1< th="">         1         <th1< th=""> <th1< th=""></th1<></th1<></th1<> | 経済学部HP 大学HP                    |
| ようこそMyOPACへ!<br>MyOPACは、インターネット上の情報資源・検索ツールなどをまとめて整理・活用できる<br>『貸出・予約状況(照会)』,『文献復写・貸借申込み(状況照会)』,『ノ(スワードの変更)<br>経済学部OPAC CiNii Research (論文) CiNii Books (木) P立国会図書館サーチ WorldCat (世界の図書館蔵書) 経済学部EDS                                                                                                    | •<br>Pub.find                  |
| CiNii Books(本) 他大学・他機関の蔵書を検索します。                                                                                                    |                                |
| <ul> <li>         ・         ・         ・</li></ul>                                                                                                    | <ul> <li>●検索条件参照</li> </ul>    |
| ・         ・         ・                                                                                                    | <b>シ</b> クリア                   |

## ④取寄せたい資料名をクリックします。

| □ 日本大学経済学部                                                                                                    | 💶 ログアウト                   |
|----------------------------------------------------------------------------------------------------|---------------------------|
|                                                                                                    | ヘレプ 入力補助 English<br>? 🌰 🌐 |
| OPAC         1         回書館サービス         /         /         回書館           09AC         1         回書館サービス         施設予約         図書館 | HP 経済学部HP 大学HP            |
| 経済学部OPAC CiNii Research (論文) CiNii Books (木) 国立国会図書館サーチ                                                                          |                           |
| CiNii Books (本) 他大学・他機関の蔵書を検索します。                                                                                                |                           |
| ⊕検索条件を開<                                                                                                    |                           |
| 検索結果                                                                                                    |                           |
| 検索キーワード:ロジカルシンキング                                                                                                    |                           |
| 該当件数:109件 並び順: 出版年:古い順                                                                                                    | ✓ 一覧表示件数: 20 ✓ 件          |
| 1 2 3 4 5 6 N M                                                                                                    |                           |
| 1. ロジカル・シンキング: 論理的な思考と構成のスキル / 照屋華子, 岡田恵子著<br>東洋経済新報社, 2001(Best solution)<br>■ 図書                                               |                           |
| 2. ロジカルシンキングのノウハウ・ドゥハウ / 野口吉昭編; HRインスティテュート著                                                                                     |                           |
| rnrが元が, 2001 (FnFCシケス連合)                                                                                                    |                           |

3. クリティカルシンキングの技術:ロジカルシンキングする前に、自分の知覚や認知を疑え!:21世紀のビジネスパーソンに求められる正しい認識と意思決定の思考術 / 寺田欣司著 オーエス出版, 2001

### ⑤【文献入手】のアイコンをクリックします。

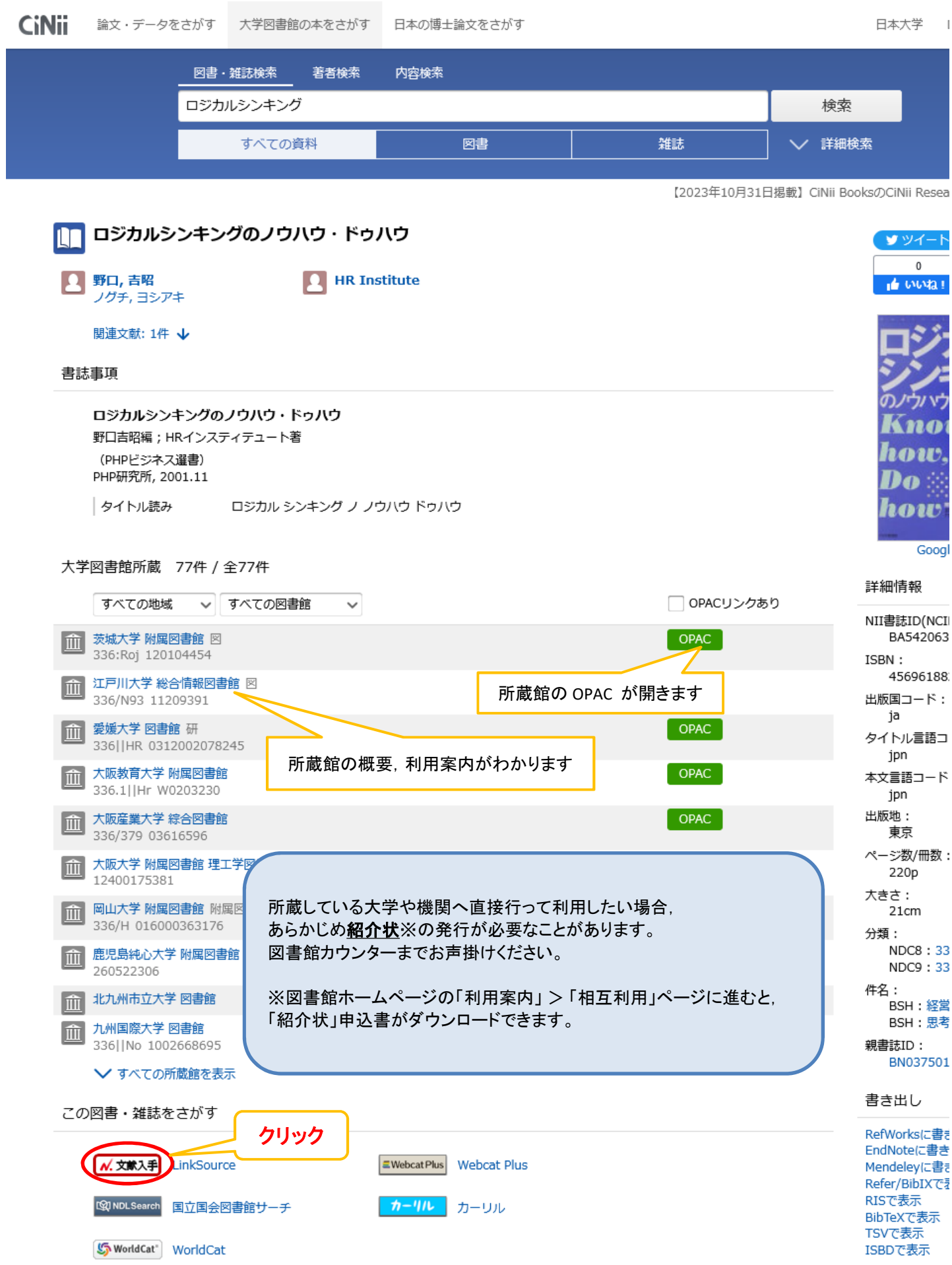

#### ⑥文献複写・相互貸借申込の【☆日本大学経済学部図書館】をクリックします。

| 経済学部図書館      | 電子リソースリスト          | 検索条件を変更する                 |
|--------------|--------------------|---------------------------|
| Library Logo | 野口, 吉昭. ISBN: 978- | 4-569-61882-1             |
|              |                    |                           |
|              |                    |                           |
| 経済学部図        | 図書館 電子リン           | ノースリスト                    |
| 下記のそ         | れぞれのリンクカ           | ら図書・論文の詳細情報等を取得して下さい      |
| お探しの         | 文献は、日本大学た          | 「契約する電子ジャーナルでは見つかりませんでした。 |
|              |                    |                           |
| 無料の電         | 子ブック・ジャーナ          | しんを探す                     |
| 🔎 Google     | e Scholarで著者名検索す   |                           |
| OPACで        | 采す                 |                           |
| 🌍 日本大        | 学 経済学部OPACをISS     | N(雑誌)で検索する                |
| 🊱 日本大        | 学 経済学部OPACをISB     | N(図書)で検索する                |
| 🌐 CiNii E    | 3ooks で大学図書館の本     |                           |
| 文献複写         | ・相互貸借申込            | クリック                      |
| 会 日本大        | 学経済学部図書館           |                           |
|              |                    |                           |

### ⑦著作権に関する注意事項を読み、『同意します』にチェックを入れ、【次へ】をクリックします。

| ○ 日本大学経済学部                                                                                                    |                       |          |                       |  |  |
|----------------------------------------------------------------------------------------------------|-----------------------|----------|-----------------------|--|--|
|                                                                                                    |                       |          | ヘルプ 入力補助 English<br>? |  |  |
| OPAC 航 図書館サービス 🔂 利用者サービス 施設予約                                                                                                    |                       | 図書館HP    | 経済学部HP 大学HP           |  |  |
| 文献複写/現物貸借                                                                                                    |                       |          |                       |  |  |
| 文献複写/現物貸借の申込をするには以下を読み、「同意します」を選択し申込ボタンをクリック                                                                                                    | りして下さい。               |          |                       |  |  |
| 氏名 経済学部 図書館カウンター                                                                                                    | 所属                    | 経済学部     |                       |  |  |
|                                                                                                    |                       |          | 自 申込み状況照会             |  |  |
| <ul> <li>文献の複写にあたっては、著作権法を遵守してください。</li> <li>図書館は著作権法31条により以下の場合のみ著作物の複写を認められています。         <ul> <li>著作物の一部分であること</li> <li>定期刊行物に掲載された名論文その他の記事は、その全部を複写できるが、<br/>発行後相当の期間を経たもの(次号が既刊となったもの、または発行後3ヶ月を経たもの)に</li> <li>復写部数は一人につき一部であること</li> <li>利用者の調査研究用に限ること</li> <li>再復写したり近命したりしないこと</li> </ul> </li> <li>⑦ 同意します ○ 同意します こチェック</li> <li>⑦ 同意します ○ 同意しませ</li> </ul> | . <sub>限ること</sub> 必ずま | ჽ読みください。 |                       |  |  |

## ⑧申込画面に必要事項を入力します。

| 😑 日本大学経                                                                                                    | 済学部                                                                 |                      |                                     |                        | <mark>ل</mark> تارہ<br>100 | □ ログア<br>入力補助 | ウト<br>English            |
|----------------------------------------------------------------------------------------------------|---------------------------------------------------------------------|----------------------|-------------------------------------|------------------------|----------------------------|---------------|--------------------------|
|                                                                                                    | 施設予約                                                                |                      |                                     | 図書館HI                  | P 経済学部                     | HP 7          | 、学HP                     |
| 文献複写/現物貸借                                                                                                    |                                                                     |                      |                                     |                        |                            |               |                          |
| <ul> <li>経済学部に所蔵する資料は申込</li> <li>申込み前に「経済学部FDS」</li> </ul>                                                                        | 込みできません。<br>等でオンラインデータベ                                             | ース・重                 | コイジャーナルをご確                          | 認ください。                 |                            |               |                          |
| <ul> <li>1論文(冊)は1申込で入力し</li> <li>他大学・他機関から貸借した業</li> <li>料金が発生した場合は利用者</li> <li>公費を利用する際は「支払料経</li> <li>メールアドレスは事前登録して</li> </ul> | ってください。<br>斜は"館内閲覧"での利用。<br>射となります。<br>会の選択」で公費を選んで<br>こおくと,自動的に入力さ | となりま<br>ください<br>れます。 | きす。<br>N。また受取の際に所                   | 定の書類にご記入く              | ださい。                       |               |                          |
| • 記載事項等の不備により受付す                                                                                                    | ごきない場合があります。                                                        |                      |                                     | 必ずお読                   | みくださ                       | い。            | <u>ן</u> (               |
| 【公費利用者各位】※研究費をお持て<br>支払料金の「公費」利用期間は4月<br>上記期間内で,利用ができない場合(                                                                        | 5の方がご利用いただけま<br>から12月初めです<br>よお手数ですが,図書館力                           | :す。<br> ウンタ-         | -までお問い合わせく                          | ださい。                   |                            |               |                          |
| 氏名                                                                                                    | 受取窓口                                                                | 日本大                  | 大学経済学部図書館                           | 所属                     | 経済学部                       |               | Тор                      |
| ▶ 申込方法を選択してください。 申込方法 必須                                                                                                    | <ul> <li>○ 文献複写</li> <li>○ 現物貸价</li> </ul>                          | Ħ                    | 【現物貸借】を                             | 選択してください               | No                         | う 申込み         | 状況照会                     |
| ▶ 書名情報                                                                                                    |                                                                     |                      |                                     |                        |                            |               |                          |
| NCID いずれか                                                                                                    |                                                                     | N                    | icid, issn, isbn                    | ,編著者,版,出               | 出版社,書名                     | i, シリー        | <mark>-ズ名</mark> を入力します。 |
| ISSN                                                                                                    | 9784569618821                                                       | <br> <br>            | 【必須】の項目は必<br>【いずれか】の項目<br>※【必須】【いずれ | 「ず入力してくださ<br>は、どれか1つを、 | い。<br>入力してくださ<br>できない場合    | い。<br>け『不     | 明『レるカレナノださい              |
| 编奏者 必須                                                                                                    | 野口. 吉昭                                                              |                      |                                     |                        |                            | <u>18, 11</u> |                          |
| 版                                                                                                    |                                                                     |                      |                                     |                        |                            |               |                          |
| 出版社 必須                                                                                                    |                                                                     |                      |                                     |                        |                            |               |                          |
| 書(誌)名 必須                                                                                                    | ロジカルシンキングの                                                          | ノウハウ                 | <b>ッ・</b> ドゥハウ                      |                        |                            |               |                          |
| シリーズ                                                                                                    |                                                                     |                      |                                     |                        |                            |               |                          |

| ↘ 巻号・論文情報 | Ð |
|-----------|---|
|-----------|---|

| 巻号                                        | ()                                                         |                                                                                                  |
|-------------------------------------------|------------------------------------------------------------|--------------------------------------------------------------------------------------------------|
| 年次                                        | 2001                                                       |                                                                                                  |
| ページ                                       | ~                                                          |                                                                                                  |
| 複写論文著者/論題                                 |                                                            |                                                                                                  |
|                                           |                                                            | li.                                                                                              |
| ▶ 支払料金を選択してください。*料金カ                      | ・往復送料<br>(送料は本の<br>が発生した場合は自己負担となります。<br>す)                | 等は <mark>実費負担</mark> となります。<br>Dサイズや重さにより異なりますが, 1500円前後かかりま                                     |
| 支払料金                                      | 私費 ~                                                       | 専任教員は「公費」を選択することができます。<br>※公費での申込期間は4月~12月初めとなります。                                               |
| 🔰 連絡方法を指定してください。                          |                                                            |                                                                                                  |
| ● E-mail                                  | メール<br>@nihon-u.ac.jp v<br>事前I<br>れます<br>※メー               | レアドレスを入力します。入力しないと申込みできません。<br>こメールアドレスを登録していると,そのアドレスが表示さ<br>す。<br>-ルアドレスの登録は,「利用者サービス」の「メールアドレ |
| ▶ 通信欄を入力してください。                           | ス登録                                                        | 禄・変更・削除」で行えます。                                                                                   |
| 通信欄                                       |                                                            |                                                                                                  |
| ▶ 手配範囲を選択してください。                          |                                                            |                                                                                                  |
| 手配範囲                                      | ○ 日本大学他学部 <ul><li>○ 国内まで</li><li>【国内</li><li>※日:</li></ul> | <mark>まで】</mark> を選択してください。<br>本大学他学部に所蔵があった場合は, そちらを優先します。                                      |
| ▶ 典拠を選択してください。                            |                                                            |                                                                                                  |
| 典拠                                        | ○ CiNii Research                                           | ○ Web of Science<br>情報を通信欄へ記入)                                                                   |
| 次へクリア 検索画面に                               | 戻る                                                         | 申込み内容を何で調べたか選択してください。                                                                            |
| 入力が完了したら, 確認<br><mark>※この時点で, まだ申込</mark> | 後, 【次へ】をクリックしてください。<br>みは確定していませんので, ご注意ください               | <b>`</b> o                                                                                       |

### ⑨内容を確認したら、【申込を確定する】をクリックします。

| OPAC   | 🏦 図書館サービス    | 📳 利用者サービス   | 施設予約                                 |                          |        | 図書館HP  | 経済学部HP     | 大学HP   |
|--------|--------------|-------------|--------------------------------------|--------------------------|--------|--------|------------|--------|
| 文献複    | 写/現物貸借       |             |                                      |                          |        |        |            |        |
| 内容を確認  | の上、申込を確定してくだ | ວະເ∿        |                                      |                          |        |        |            |        |
| 氏名     |              | 受取窓口        | 日本大学                                 | 経済学部図書館                  | 所属     | 経済     | 学部         |        |
|        |              |             |                                      |                          |        |        | <b>= =</b> | 込み状況照会 |
| 🔰 申込方法 | を選択してください。   |             |                                      |                          |        |        |            |        |
| 申込方法   |              | 現物貸借        |                                      |                          |        |        |            |        |
|        |              |             |                                      |                          |        |        |            |        |
|        |              |             |                                      |                          |        |        |            |        |
| ▶ 典拠を選 | 選択してください。    |             |                                      |                          |        |        |            |        |
| 典拠     |              | CiNii Books | ・・・・・・・・・・・・・・・・・・・・・・・・・・・・・・・・・・・・ | :不備がある場合は【<br> 突を修正してくださ | やり直し】を | クリックし、 | ·••        |        |
|        | 1988)        |             | *****                                |                          | •••••  |        |            |        |
| 申込を確   | 錠する やり直し 枚   | 検索画面に戻る     |                                      |                          |        |        |            |        |
| ſ      | 申込み内容を確認後,   | クリックしてください  |                                      |                          |        |        |            |        |
|        |              |             | •                                    |                          |        |        |            |        |

### ⑩申込みが完了しました。用意ができたら登録したメールアドレスにご連絡します。

| OPAC       回音館サービス       創用音サービス       共用パソコンを利用している場合,<br>終了する際は必ず【ログアウト】を<br>りックしてください。         カウシターに獲写文献/質借資料が到着時にメールで連絡をします。<br>また申込内容に不備等があった場合もメールで連絡をします。       本式学経済学部回書館       紙          K名       受取窓口       日本大学経済学部回書館       所属       経済学部         X試描写/現物信用       申込を受け付けました。       ・申込状況照会へ : 申込内容を確認できます。       ・流用申込 : 直前の申込内容を確認できます。         ・注続申込 : 引き続き新規の申込ができます。       ・連続申込 : 引き続き新規の申込ができます。         (申込番号: 0005012728)       ・検索画面に戻る : OPAC に戻ります。 | 😑 日本大学経済学部                                                                                                    |                                                                                     |                                              |
|----------------------------------------------------------------------------------------------------|----------------------------------------------------------------------------------------------------|-------------------------------------------------------------------------------------|----------------------------------------------|
| プリンダーに優与文献の貨宿資料が到着時にメールで連絡をします。         氏名       受取窓口       日本大学経済学部図書館       所属       経済学部         文献復写/現物借用 申込を受け付けました。       ・申込状況照会へ : 申込内容を確認できます。         今申し込んだ内容を流用(コピー)して続けて申し込む場合は、流用や込む<br>中込内容を確認・取消する際は、申込状況照会のページを参照してくだ       ・市込状況照会へ : 申込内容を確認できます。         (申込番号: 0005012728)       ・違続申込 : 引き続き新規の申込ができます。                                                                                                    |                                                                                                    | 共用パソコンを利用している場合,<br>終了する際は必ず <mark>【ログアウト】</mark> を<br>クリックしてください。                  | を<br>経済学部HP<br>大学HP                          |
| <ul> <li>文献複写/現物借用 申込を受け付けました。</li> <li>今申し込んだ内容を流用(コピー)して続けて申し込む場合は、流用申込ボ<br/>申込内容を確認・取消する際は、申込状況照会のページを参照してくださ</li> <li>(申込番号: 0005012728)</li> <li>・申込状況照会へ : 申込内容を確認できます。</li> <li>・流用申込 : 直前の申込内容をコピーして,引き続き申込ができます。</li> <li>・連続申込 : 引き続き新規の申込ができます。</li> <li>・検索画面に戻る : OPAC に戻ります。</li> </ul>                                                                                                    | カリンダーに復与又歌/貝信貨科が到着時にメールで連絡をします。<br>また申込内容に不備等があった場合もメールで連絡をします。<br>氏名 受取窓口                                           | 日本大学経済学部図書館 所属 経済                                                                   | 斉学部                                          |
|                                                                                                    | 文献複写/現物借用 申込を受け付けました。<br>今申し込んだ内容を流用(コピー)して続けて申し込む場合は、流用申込<br>申込内容を確認・取消する際は、申込状況照会のページを参照してくた<br>(申込番号: 0005012728) | ・申込状況照会へ : 申込内容を確<br>・流用申込 : 直前の申込内容を⊐<br>・連続申込 : 引き続き新規の申込<br>・検索画面に戻る :OPAC に戻ります | 認できます。<br>ピーして, 引き続き申込ができます。<br>ができます。<br>す。 |